## **Printing Angel Tag Notes:**

1. You need to download the program to your PC. Click on Download Angel reporting software.

Download the file:

AngelwebRpt###.zip (If you have something to unzip it with on your computer) AngelwebRpt###.mdb (if you do not have zip.unzip software) (note ### above would be your site name) Unzip somewhere onto your PC. Make sure MS Access is installed.

Next, download the Angel data from the website:

# NEW-Download Angel Data to XML(+/- 2 minutes)

Right-click and save the file (Save Target As).

## NOTE: DO NOT PUT IT ON YOUR DESKTOP OR MY DOCUMENTS.

Many computers have a very long path to these locations. Since access is limited in how big each field can be, this can cause a problem.

I suggest creating a new folder on the C: drive called **C:\Angel** and saving the downloaded angels to this folder.

### NEXT

1. Launch the AngelWebRpt2011.MDB in MS Access:

(You may need to enable the security warning for the full screen to display)

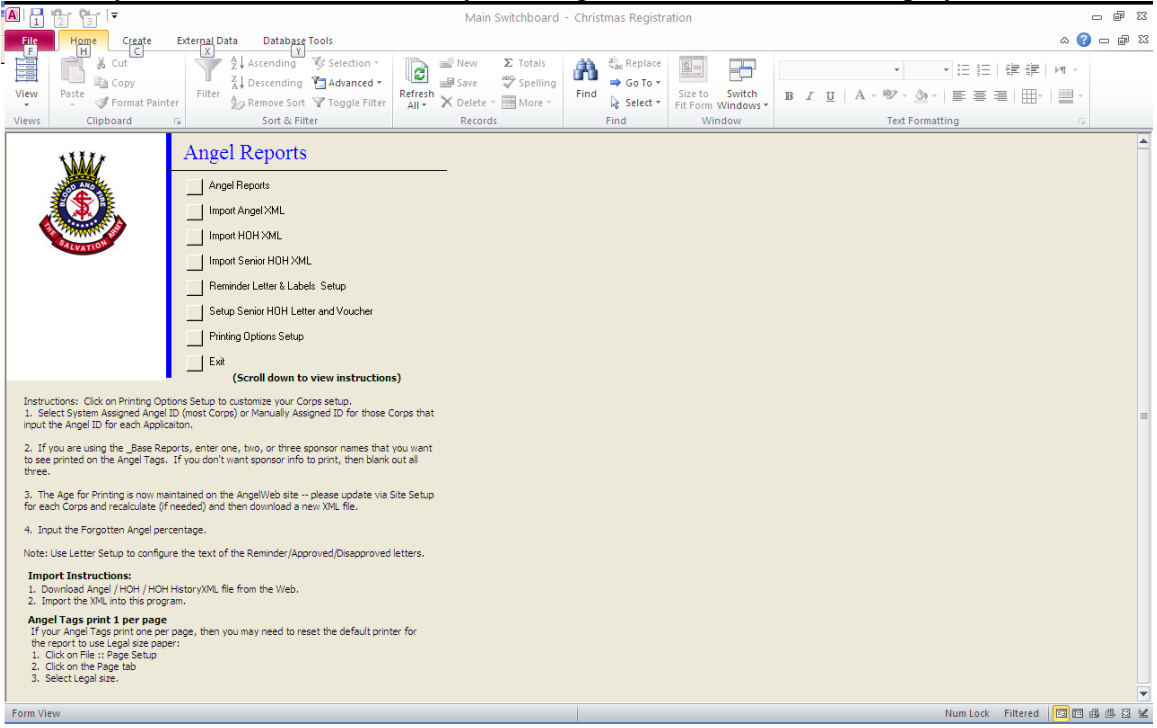

|                                                                                                    | 011                                                     | en oi                                      | i the  | 1 11110111                                              | 5 Opti                                                |                             | ip und                              | * 1 0 | 101                                         | une                       | opin                        | 51161                |
|----------------------------------------------------------------------------------------------------|---------------------------------------------------------|--------------------------------------------|--------|---------------------------------------------------------|-------------------------------------------------------|-----------------------------|-------------------------------------|-------|---------------------------------------------|---------------------------|-----------------------------|----------------------|
| <b>A</b>   🛃                                                                                                    | ا الم الم الم الم الم الم الم الم الم ال                |                                            |        |                                                         |                                                       |                             |                                     |       |                                             |                           |                             |                      |
| File                                                                                                    | File Home Create External Data Database Tools 🗠 🕜 🗆 🗃 🖸 |                                            |        |                                                         |                                                       |                             |                                     |       |                                             |                           |                             |                      |
| View<br>Views                                                                                                    | Paste                                                   | ∦ Cut<br>≧a Copy<br>∛ Format Pa<br>ipboard | Filter | Ascending<br>A Descending<br>Remove Sort<br>Sort & Fill | V Selection ▼<br>Advanced ▼<br>V Toggle Filter<br>ter | Refresh<br>All * X Delete * | ∑ Totals<br>Spelling<br>More →<br>s | Find  | ab Replace<br>⇒ Go To ▼<br>Select ▼<br>Find | Size to<br>Fit Form<br>Wi | Switch<br>Windows *<br>ndow |                      |
| Printing Options Close                                                                                                    |                                                         |                                            |        |                                                         |                                                       |                             |                                     |       |                                             |                           |                             |                      |
| Torgen Weston 2011 Byte: Byte: Assgred Argel D provide System Assgred, unless you entered a manual ID for every application Somori D consort Pre-<br>Somori D more Propries 20% Note: Argels include childre and daabled as downloaded for the Argel Better 3 from Last Name on Forgetten Angels 20% All Ages are calculated as of Christmas Day. |                                                         |                                            |        |                                                         |                                                       |                             |                                     |       |                                             |                           |                             |                      |
| Form V                                                                                                    | iew                                                     |                                            |        |                                                         |                                                       |                             |                                     |       |                                             |                           |                             | Num Lock 🔲 🗐 🕮 🕮 📓 🕊 |

2. Click on the Printing Options Setup and review the options:

2a. Delete the sponsor information if you do not wish to print sponsor names on the angel tags.

2b. Review the other options. Click on Close when done.

|                                                                                                    | 5. I foll the main mend, check on import Angel Alvil |                               |                                    |                              |                                                                                                    |             |  |  |  |  |  |  |
|----------------------------------------------------------------------------------------------------|------------------------------------------------------|-------------------------------|------------------------------------|------------------------------|----------------------------------------------------------------------------------------------------|-------------|--|--|--|--|--|--|
|                                                                                                    | A 1 1 1 1 1                                          |                               | ImportAngel Spreadsh               | et - Christmas Registration  |                                                                                                    | - 6 23      |  |  |  |  |  |  |
| Image: Control     Image: Control     Image: Control <th>File Home Create External Dat</th> <th>a Database Tools</th> <th>Totale State</th> <th>da di purtur</th> <th></th> <th>^ (?) - ₽ %</th> | File Home Create External Dat                        | a Database Tools              | Totale State                       | da di purtur                 |                                                                                                    | ^ (?) - ₽ % |  |  |  |  |  |  |
|                                                                                                    |                                                      | Z Ascending Selection *       | Save Spelling                      |                              | ▼ ▼ 1 1 1 1 1 1 1 1 1 1 1 1 1 1 1 1 1 1                                                                                                    | ⊭π ~        |  |  |  |  |  |  |
| View         Cipboard         Core           Angel Spreadsheet Import         Core           Enter the path and file name of your Angel XPLR file downloaded from AngelWeb below.         Import the file to the Angel Tree table.           Import the file to the Angel Tree table.         Import Angel XPL file           Import Angel XPL file         File           Import Angel XPL file         Enter the path and file name of your Angel XPL file downloaded from Angel XPL file           Import Angel XPL file         Import Angel XPL file           Late import Me:         Import Angel XPL file           Dame         Path:           Import Angel XPL file         Extension:           Import Angel XPL file         Extension:           Import Angel XPL file         Extension:           Import Angel XPL file         Extension:           Import Angel XPL file         Extension:           Import Angel XPL file         Extension:      | View Paste Filter                                    | A Remove Sort Y Toggle Filter | Refresh<br>All * X Delete * More * | Find Select * Size to Switch | $\mathbf{B}  I  \underline{\mathbf{U}}     \mathbf{A}  \mathbf{W}  \mathbf{W}  W$ |             |  |  |  |  |  |  |
| Angel Spreadsheet Import                                                                                                    | Views Clipboard 5                                    | Sort & Filter                 | Records                            | Find Window                  | Text Formatting                                                                                                    | G           |  |  |  |  |  |  |
| Enter the path and file name of your Angel XHL file downloaded from<br>AngelWeb below.                                                                                                    | Angel Spreadsheet Import                             | Close                         |                                    |                              |                                                                                                    |             |  |  |  |  |  |  |
| Form View                                                                                                    | Angel Spir Boustieles Limport     Close              |                               |                                    |                              |                                                                                                    |             |  |  |  |  |  |  |
|                                                                                                    | Form View                                            |                               |                                    |                              | Num Lock                                                                                                    | DRAGS       |  |  |  |  |  |  |

3. From the main menu, Click on Import Angel XML

Use the Find button and navigate to the folder where the downloaded XML file was saved. For example: C:\Angel.

Select the latest Angel download and click on Import.

It should respond with a message: Done.

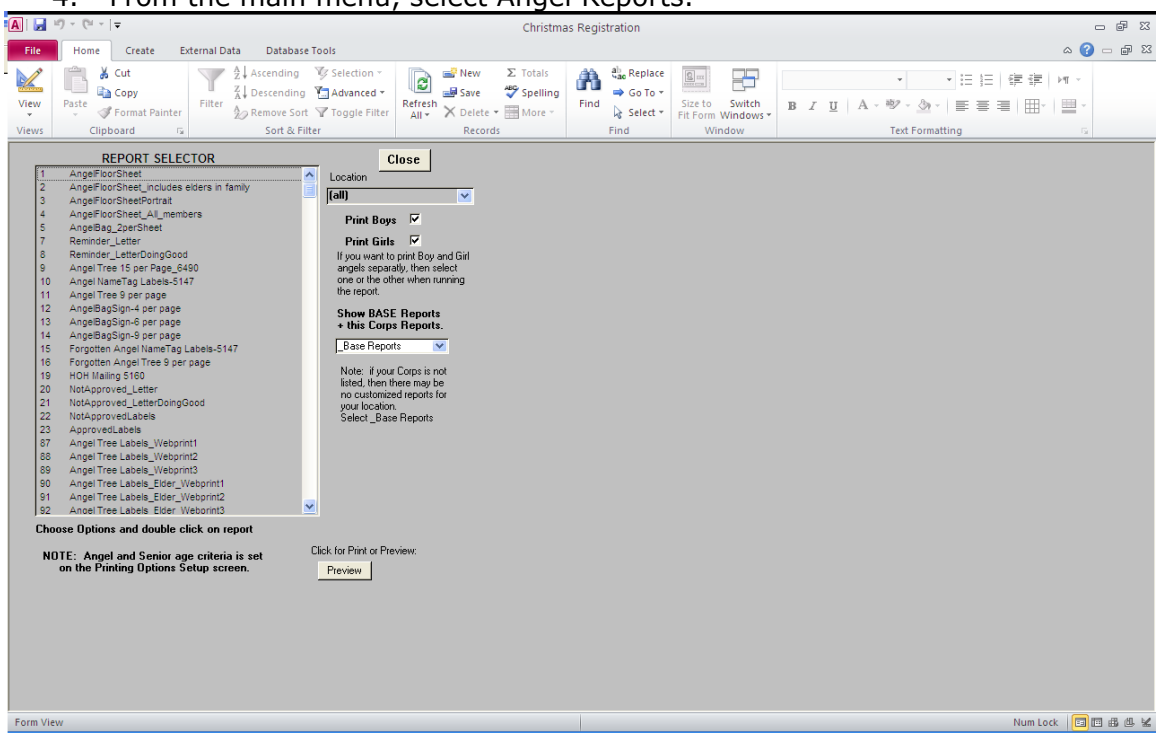

You also have the ability to print reminder letters. This uses the HOH downloaded data in the same way. Download, the HOH Date XML and import this in the same way. There is a setup page that allows you to change what is printed on the letter. It is designed to print for use with window envelopes.

#### 4. From the main menu, select Angel Reports.